## 入力データの移動(パソコンを買い替えた時、他のメディアにデータをコピーする)

パソコンを買い替えた時は、入力していたデータをCD-ROMなどの他のメディアに コピーして、新しいパソコンに移します。新しいパソコンにもマスターマネーをイン ストールします。

#### (Windows 7、Vista

マスターマネーで作成したデータは通常、以下の場所に保存されています。 「コンピュータ」→「ローカルディスク」→「PLATO」→「マスターマネー家計版6」 →「ユーザーアカウント名のフォルダ」(パソコンに設定した名前)→「Data」フォル ダの中。

## 1 データのコピーを取る

「スタート」→「コンピュータ」を選択します。

「ローカルディスク」→「PLATO」→「マスターマネー家計版6」→「ユーザーアカウ ント名のフォルダ」→「Data」

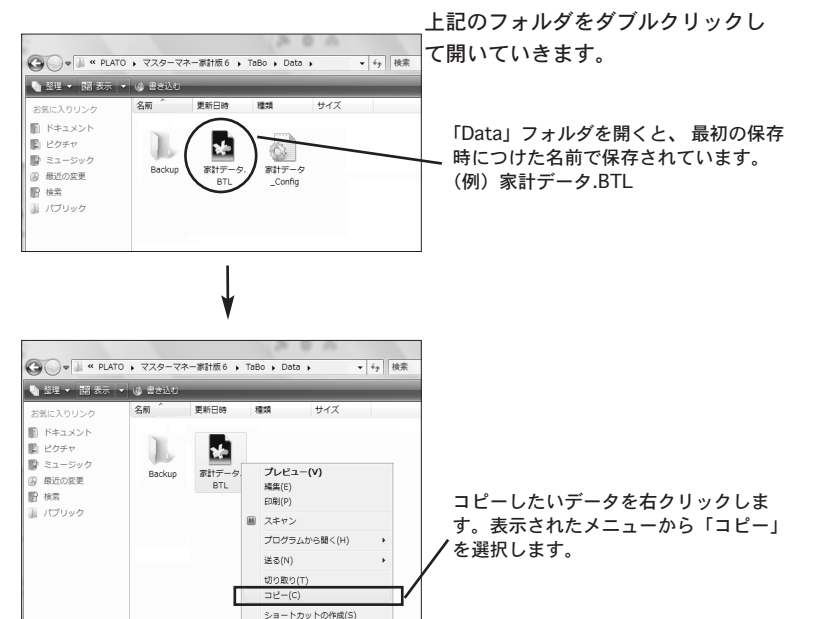

# 2 他のメディアなどにコピーする

USBメモリ、CD-ROM、外付けのハードディスクなどにコピーします。 ※例はUSBメモリで図解しています。CD-ROMに保存、焼く方法はパソコンに付属しているマニュ アルなどを参照してください。

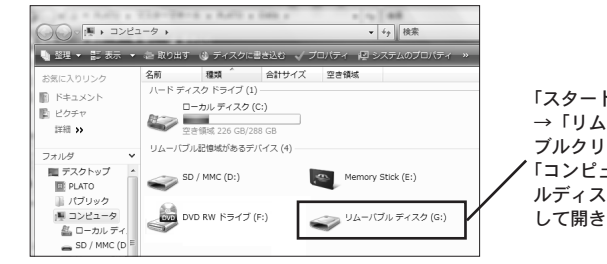

「スタート」→「コンピュータ」 →「リムーバルディスク」をダ ブルクリックして開きます。 「コンピュータ」→「リムーバ ルディスク」をダブルクリック して開きます。

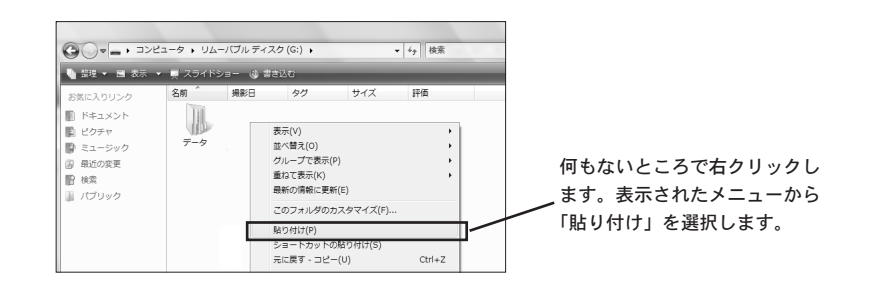

## ③ 新しいパソコンに「マスターマネー家計版6」をインストールします。

古いパソコンでマスターマネーのアップデートをしていた場合は、新しいパソコンもアップデート してください。方法はマスターマネーをインストール後、プラトホームページからアップデータを ダウンロードしてマスターマネーをアップデートします。詳細はホームページに記載されています。

④ 新しいパソコンの「マスターマネー家計版6」のフォルダにデータをコピーする。 コピーしたメディアや外付けのハードディスクからマスターマネーのフォルダにコピ ーします。

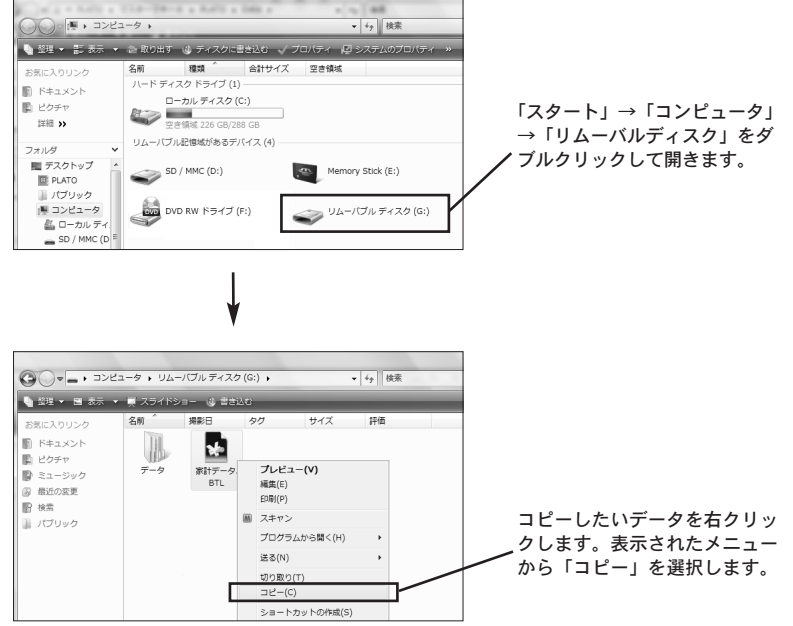

マネー家計版61→「ユーザーアカウント名のフォルダ1→「Data」フォルダの中に コピーします。

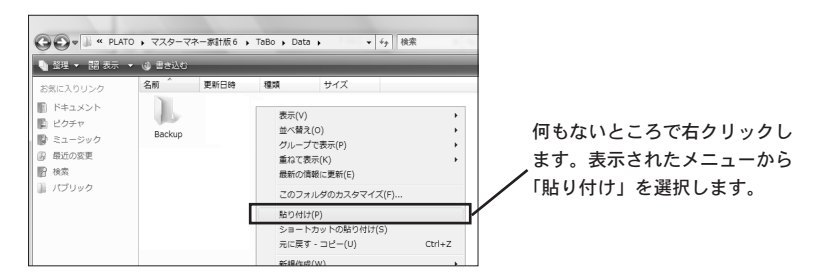

⑤新しいパソコンの「マスターマネー家計版6」を起動します。スタートパネルの 「マスターマネー家計版6体験版のデータを開く」をクリックして、データをコピーし た場所を指定します。

(「コンピュータ」→「ローカルディスク」→「PLATO」→「マスターマネー家計版6」 

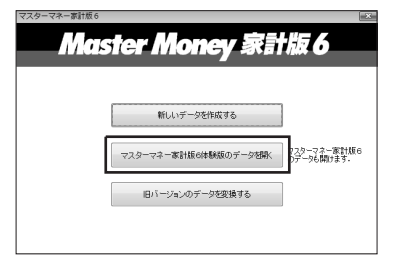

▲スタートパネル